# **ALBRECHT DR 884**

# Internet és digitális rádió

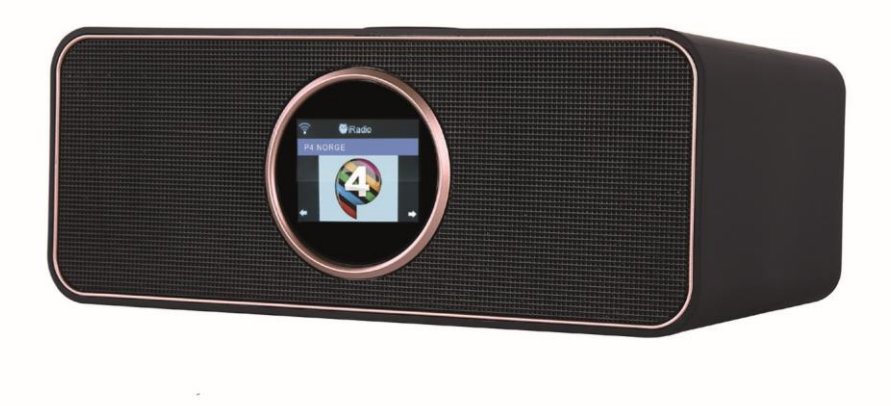

Használati utasítás

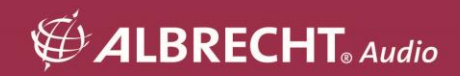

# 1. Távirányító

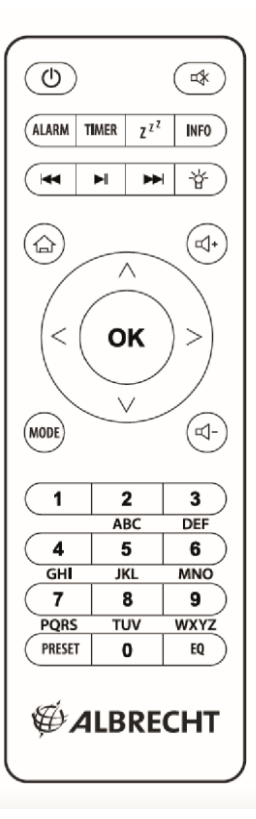

| Ċ        | Be/Ki                     | A rádió be- vagy kikapcsolása<br>(készenléti állapot) |
|----------|---------------------------|-------------------------------------------------------|
| ¥        | Mute                      | Kapcsolja ki a rádió hangját                          |
| Riasztás | Ébresztőóra               | Nyissa meg a riasztás menüt                           |
| ldőzítő  | Visszaszámláló<br>időzítő | Visszaszámláló indítása                               |

| z <sup>zz</sup>     | Alvás időzítő     | Az alvásidőzítő aktiválása<br>Hosszan nyomva tartva: alvó rádió<br>menü megnyitása |  |
|---------------------|-------------------|------------------------------------------------------------------------------------|--|
| INFO                | Információ        | Az aktuális dalra vonatkozó<br>információk módosítása                              |  |
| ₹                   | Visszafelé        | Az előző dalra váltás                                                              |  |
|                     | Lejátszás/szünet  | Zene lejátszásának elindítása vagy<br>szüneteltetése                               |  |
|                     | Előre             | Tovább a következő dalhoz                                                          |  |
| ġ                   | Dimmer            | A kijelző háttérvilágosságának<br>kiválasztása                                     |  |
| *                   | HOME              | Menjen a főmenübe                                                                  |  |
| <b>4</b> +          | Kötet +           | Növelje a hangerőt                                                                 |  |
| <b>⊲</b> -          | Kötet -           | Csökkentse a hangerőt                                                              |  |
|                     | Navigáció felfelé | Mozogjon felfelé a menükben                                                        |  |
|                     | Navigáció balra   | Vissza az előző menübe                                                             |  |
| ок                  | Írja be a címet.  | A menü kiválasztása                                                                |  |
|                     | Navigáció jobbra  | Válasszon ki egy menüpontot, és<br>lépjen a következő almenübe.                    |  |
| ▼                   | Navigáció lefelé  | Mozgás lefelé a menükben                                                           |  |
| 0-9                 | Kedvencek 0-9     | Elmentett kedvenc állomás<br>visszahívása<br>Hosszan nyomva: kedvenc mentése       |  |
| Előre<br>beállított | Kedvencek         | Kedvencek listájának megjelenítése<br>Hosszan nyomva: kedvenc mentése              |  |
| EQ                  | Equalizer         | Válasszon egy equalizer beállítást                                                 |  |

# 2. A DR 884 rádió áttekintése

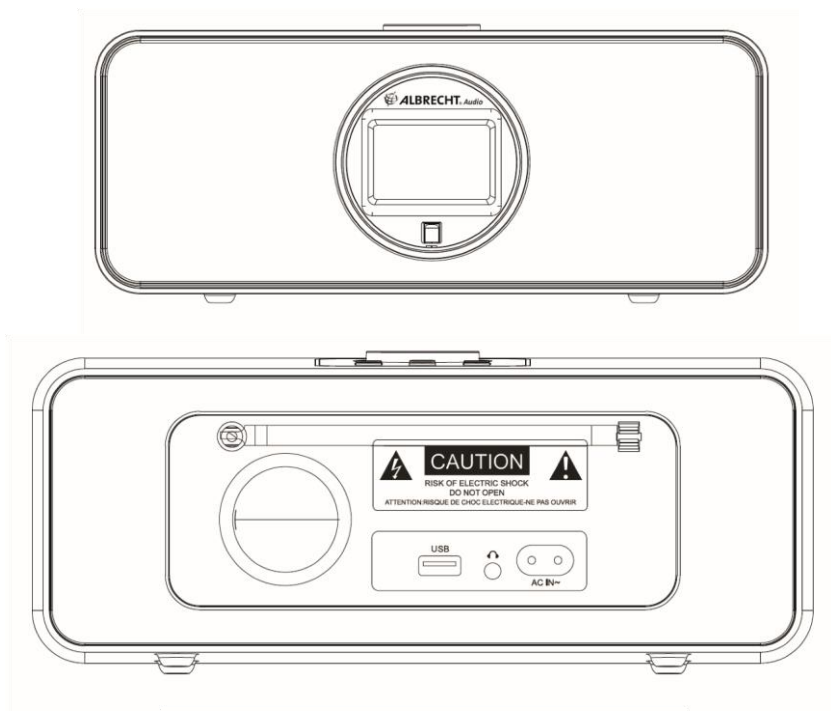

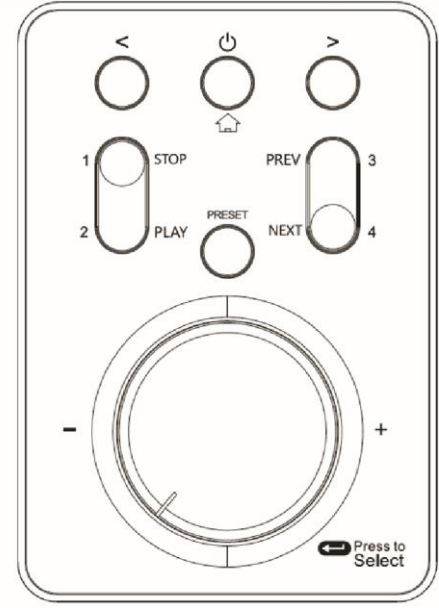

# 2.1. Gombok és csatlakozások

| G        | Fejhallgató           | 3,5 mm-es csatlakozó fejhallgatóhoz                                                                                  |
|----------|-----------------------|----------------------------------------------------------------------------------------------------|
| USB      | USB aljzat            | USB-töltés külső eszközökhöz, pl. okostelefonokhoz                                                                   |
| AC-In    | Tápegység             | Használja a mellékelt tápkábelt a hálózathoz való<br>csatlakoztatáshoz.                                              |
|          | Balra                 | Vissza az előző menübe                                                                                               |
| • ب      | On-Off/Home           | Rádió be- vagy kikapcsolása / főmenü megnyitása                                                                      |
|          | Jobbra                | Tovább a következő almenübe                                                                                          |
| 1 / STOP | Stop                  | Kedvenc 1 visszahívása / zenelejátszás leállítása                                                                    |
| 2 / PLAY | Lejátszás /<br>szünet | Kedvencek visszahívása 2 / lejátszás vagy szüneteltetése                                                             |
| 3 / PREV | Előző                 | Kedvenc 3 visszahívása / előző dalra lépés                                                                           |
| 4 / NEXT | Következő             | Visszahívás kedvenc 4 / következő dalra lépés                                                                        |
| PRESET   | Kedvencek             | Az összes elmentett állomást tartalmazó kedvencek listája                                                            |
| Gomb     | Hangerő / OK          | Forgassa el a gombot a hangerő megváltoztatásához<br>Nyomja meg a gombot a menük kiválasztásának<br>megerősítéséhez. |

# 2.2. Szimbólumok a kijelzőn

| Szimbólum     | Leírás                 | Szimbólum | Leírás                                 |
|---------------|------------------------|-----------|----------------------------------------|
|               | A kapcsolat létrejön   | ×         | Mute                                   |
| <b>(</b> )-   | Nincs Wifi kapcsolat   | Q,        | Keresés                                |
| (î            | Wifi csatlakoztatva    | Ð         | Riasztás                               |
| \$            | Rádió vétel mono       | ľ         | Internetes rádió kedvencként<br>mentve |
| ((•))         | Rádió vétel sztereóban |           | FM rádióállomás kedvencként<br>mentve  |
| 5 <b>5</b> 87 | Aux In mód             |           |                                        |

# 3. Szállítási tartalom

A következő tartozékokat tartalmazza a szállítás:

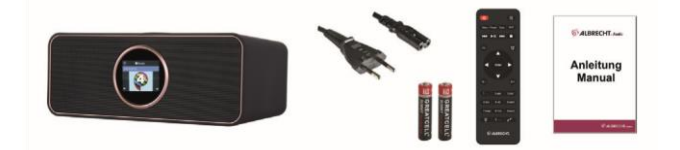

- 1. DR 884 rádió
- 2. Tápkábel
- 3. Távirányító elemekkel együtt
- 4. Kézi

# 4. Első lépések

# 4.1. Hálózati követelmények

A DR 884 használata előtt a következő követelményeknek kell megfelelni:

- Szélessávú kapcsolat vezeték nélküli hozzáférési ponttal, routerrel vagy hasonló hálózati eszközzel.
- A hálózati eszköznek támogatnia kell a WLAN (802.11b/g/n) vezeték nélküli kapcsolatot.
- Ha a DR 884-et távolról szeretné vezérelni a DLNA-n keresztül, akkor egy PC-re vagy okostelefonra van szüksége, amely ugyanarra a hálózatra van csatlakoztatva, mint a DR 884.

# 4.2. A hálózat előkészítése

- Hozzon létre WLAN-kapcsolatot az alábbiak szerint:
- Győződjön meg róla, hogy a vezeték nélküli hozzáférési ponton vagy útválasztón a WLAN jelzőfény világít. További információkért olvassa el a megfelelő felhasználói kézikönyvet.

Megjegyzés: A WLAN lehetővé teszi az adatátvitelt rövid, akár 20 m-es távolságokon is, kábel nélkül. Falak vagy mennyezetek csökkentik a WLAN-kapcsolat hatótávolságát. Ezért a DR 884 készüléket és/vagy a hozzáférési pontot lehetőleg ezen a távolságon belül helyezze el, és kerülje az eszközök közötti akadályokat.

# 4.3. Kezdetben

Csatlakoztassa a hálózati adaptert a DR 884 hátuljához, és csatlakoztassa a hálózati csatlakozót egy konnektorhoz. Csatlakoztassa a mellékelt antennát a hátoldalon található antenna bemenethez. Alternatív megoldásként csatlakoztassa az antennarendszerét/benti antennáját a mellékelt antennaadapterrel.

A készülék első használatakor válassza ki a nyelvet és a vezeték nélküli hálózatot.

|                        | ((1.                       | 02:18 |          |            |      |  |
|------------------------|----------------------------|-------|----------|------------|------|--|
|                        | <ul> <li>Englis</li> </ul> | h     |          |            |      |  |
|                        | Deuts                      | ch    |          |            |      |  |
|                        | Franç                      | ais   |          |            |      |  |
|                        | Neder                      | lands |          |            |      |  |
|                        | +                          | 1/8   | 4        |            |      |  |
|                        |                            |       | ŝ        | 02:18      |      |  |
|                        |                            |       |          |            |      |  |
| Would you like to      |                            |       | Enable ' | Check Netv | vork |  |
| configure Network now? |                            |       | when Po  | wer On' ?  |      |  |
|                        |                            |       |          |            |      |  |
| YES Yes(WPS)           | NO                         |       | YE       | S          | NO   |  |

A részletes hálózati konfigurációkat lásd a **16.3 Hálózat című szakaszban**. A hálózati kapcsolatot az első indításkor vagy később is beállíthatja.

Nyomja meg a U (On/Off) gombot a készenléti üzemmódba való belépéshez. A kijelzőn megjelenik az idő, a dátum és az aktív riasztások.

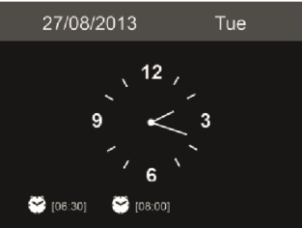

- Ha beállította a hálózati kapcsolatot, és a DR 884-et ismét a hálózaton belül használja, a kapcsolat automatikusan létrejön. Ha meg szeretné változtatni a hálózatot, hívja fel a Beállításokat a megfelelő kapcsolat módosításához.
- Adja meg a hálózati jelszót a távirányító billentyűzetével vagy a ▲ és ▼ gombokkal. Ha a kívánt karakter megjelenik, nyomja meg a ► gombot a következő bejegyzéshez való navigáláshoz. A bevitel végén nyomja meg az OK gombot a megerősítéshez. Másik lehetőségként nyomja meg a ◄ gombot az előző bejegyzéshez való navigáláshoz.

# 5. Navigáció a menükben

Agombbal bármikor elérheti a DR 884 főmenüjét.

Az egyes menükben a nyílgombokkal ◀ ► ▲ ▼ ▼ mozoghat. A kiválasztást mindig az OK gombbal erősítse meg. A ► gombbal a következő menübe léphet, a ◀ gombbal pedig visszatérhet az előző menübe. A lehetséges gombok a kijelző jobb és bal alsó részén láthatók.

# 5.1. Szövegbevitel

Amikor egy online rádióállomás címét vagy a vezeték nélküli hálózati kulcsot adja hozzá, szöveget kell beírnia. Ugyanez az eljárás az idő, a dátum vagy az ébresztő beállításához.

Nagy/kisbetűs betűk, szimbólumok vagy számok beírása: 1. Nyomja meg a fel/le

navigációs gombot a karakter kiválasztásához az alábbiak közül:

2. Nyomja meg a jobb oldali navigációs gombot ► a következő lépéshez. Ha végzett, nyomja meg az enter gombot.

MEGJEGYZÉS: A számok beviteléhez a távirányító számbillentyűi is használhatók.

# 6. Főmenü

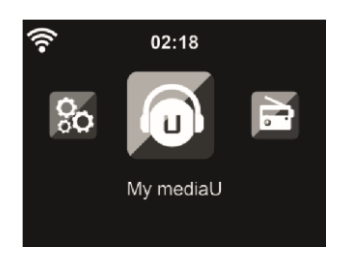

A főmenübe bármely üzemmódból a Home gomb megnyomásával juthat el: 🗂 .

A főmenüben a következő módokat választhatja ki: Internet rádió, Médiaközpont, FM, DAB+, Információs központ, Konfiguráció és My mediaU (ha aktiválva van, lásd a "14. My mediaU" fejezetet).

A főmenüt egyéni igényei szerint is konfigurálhatja, lásd a "16.19. fejezetet. Menü".

# 7. Internetrádió

Az internetes rádió üzemmódra való átkapcsoláshoz nyomja meg a fi gombot, válassza ki az Internet rádiót, és erősítse meg az OK gombot. Miután csatlakozott egy állomáshoz, megjelenik az állomás logója és az éppen lejátszott dalra vonatkozó információk.

# 7.1. Kedvencem

Létrehozhatja kedvenc előre beállított állomásainak listáját. A rádió 250 kedvenc bejegyzést támogat, beleértve az állomásokat és a mappákat is.

Egy állomás tárolásához tartsa lenyomva a **PRESET** gombot, majd a ▲/▼ gombokkal válassza ki a kívánt memóriát, és erősítse meg az **OK** gomb megnyomásával. A korábban elmentett állomást egy új állomással helyettesítheti.

Az állomáslistán való görgetés közben is elmentheti az állomást a kedvencek közé. Ha az állomás ki van jelölve, a ► gomb megnyomásával léphet be ebbe a menübe, ahol az állomást a kedvencekhez adhatja hozzá.

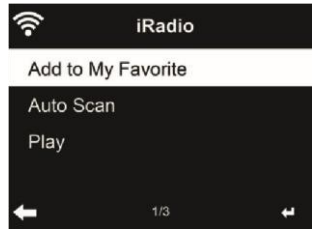

Ha az automatikus keresést választja, a rádió 30 másodpercig tartó lejátszással mutatja be a listában szereplő összes állomást. Ez akkor áll le, amikor minden állomás lejátszásra került, vagy megnyomja az OK gombot.

Az előre beállított állomások listájában lépjen az állomásra, majd nyomja meg az OK gombot a hallgatáshoz. A ► gomb megnyomásával beléphet az almenübe is, ahol a Delete (Törlés), Shift Up/Down (állomás áthelyezése másik memóriahelyre), Rename (Átnevezés) vagy Play (Lejátszás) lehetőségek közül választhat.

7.2. Rádióállomás / zene

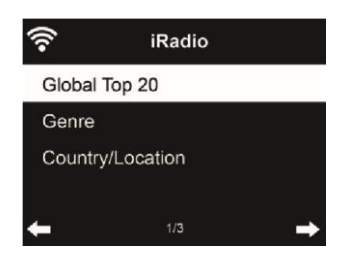

Az állomások a **globális Top 20, a műfaj** és az **ország/helyszín szerint vannak** kategorizálva. Az alkategóriák folytatásához lépjen be, és válasszon egy állomást a meghallgatáshoz.

# 7.3. Alvó rádió

Válassza ezt a lehetőséget, ha elalváshoz pihentető háttérhangokat szeretne hallani. Választhat a következők közül:

- Madarak
- Zongora
- Eső
- Spa (relaxáció)
- Űr
- Hullám (tengeri zaj)

**Az alvásidőzítő gomb** megnyomásával és nyomva tartásával (csak internetes rádió üzemmódban lehetséges!) közvetlenül a menübe léphet. Ha a készülék automatikusan kikapcsol, akkor az alvásidőzítőt is aktiválni kell, lásd 16.12. fejezet Alvásidőzítő .

# 7.4. Történelem

Megjeleníti a legutóbb hallgatott állomások listáját. Legfeljebb 10 előzményállomást tud elmenteni.

# 7.5. Szolgáltatás

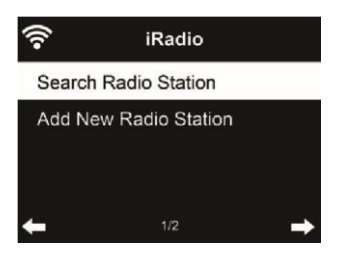

**Rádióállomás keresése** - Adja meg a kulcsszót a rádióállomás kereséséhez a listából. **Új rádióállomás hozzáadása** - A hozzáadott állomások a Kedvencek között lesznek tárolva.

**Tipp: Az** adatok betöltése a szerverről több másodpercig is eltarthat, különösen akkor, ha a WLANkapcsolat gyenge, amíg a kijelzőn **üresség** jelenik meg.

# 8. FM rádió

Az FM rádió üzemmód az FM sávban analóg rádiót fogad, és megjeleníti az állomás információit, ha azokat RDS-en keresztül küldi. A legjobb lejátszási minőség érdekében az antennát úgy kell beállítani, hogy a legnagyobb jelerősséget és ezáltal a legjobb hangminőséget érje el. A kijelző bal felső részén lévő ikon a készülék által fogadott átviteli jel erősségét mutatja.

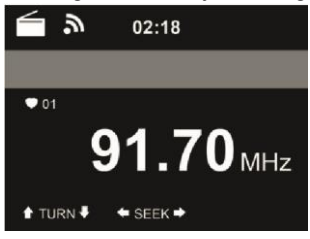

# 8.1. Az állomás beállítása

Az FM üzemmódra való átkapcsoláshoz nyomja meg a a gombot, és válassza az **FM** lehetőséget. Nyomja meg és tartsa lenyomva a ◀ / ► gombot az FM-állomások kereséséhez. A keresés megszakad, amint egy állomás beérkezik.

Nyomja meg a ▲/▼ gombot az állomás manuális beállításához. Minden keresési lépés 0,05 MHz.

A rádió teljes állomáskeresést is végezhet, és a talált állomásokat a kedvencek közé mentheti. Egyszerűen nyomja meg az **OK** gombot FM üzemmódban a teljes FM-sáv teljes keresésének elindításához.

Figyelem: a teljes beolvasás törli MINDEN korábban elmentett kedvenc állomását!

# 8.2. Kedvencek

Nyomja meg és tartsa lenyomva a **PRESET gombot** egy állomás elmentéséhez a kedvencek közé. Válasszon ki egy memóriahelyet, és mentse el az állomást az **OK** gomb megnyomásával. Legfeljebb 20 állomás menthető. Egy kedvenc előhívásához nyomja meg röviden a **PRESET** gombot, válassza ki a kívánt állomást a listából a ▲/▼ gombokkal, és erősítse meg az **OK** gombokkal. Alternatívaként egy elmentett állomás közvetlenül is előhívható a numerikus billentyűzeten keresztül.

# 9. DAB/DAB+ rádió

A DAB-rádió üzemmód a DAB/DAB+ digitális rádiót fogadja, és információkat jelenít meg az állomásokról. A DAB üzemmódra való átkapcsoláshoz nyomja meg a figombot, válassza ki a DAB rádiót, és az **OK** gomb megnyomásával erősítse meg a választást.

A legjobb lejátszási minőség érdekében az antennát úgy kell beállítani, hogy a legnagyobb jelerősséget és ezáltal a legjobb hangminőséget érje el. A kijelző bal felső részén lévő ikon a fogadott átviteli jel erősségét mutatja.

# 9.1. Állomások keresése

Amikor először választja a DAB rádió üzemmódot, a DR 884 automatikusan teljes keresést végez, hogy megnézze, milyen állomások állnak rendelkezésre.

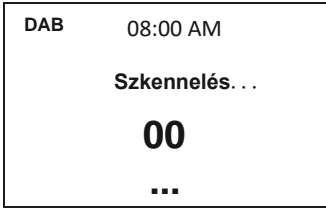

A keresés befejezése után a rádió megjeleníti az elérhető állomások listáját. Ha később újabb DABállomáskeresést szeretne végezni, nyomja meg kétszer a ◀ gombot. Ha felül kívánja írni a régi állomáslistát, válassza az **Igen lehetőséget.** Válassza a **Nem lehetőséget**, ha új állomásokat kíván hozzáadni a régi állomáslistához, vagy az **ESC lehetőséget**, ha nem kívánja elvégezni a keresést.

# 9.2. Állomások keresése és kiválasztása

A következő/előző állomásra való váltáshoz nyomja meg a ▲/▼ gombot a távirányítón a zenelejátszás közben. Alternatív megoldásként a ◀ megnyomásával a teljes állomáslistára is léphet. Itt áttekintést kaphat az összes elérhető állomásról, és kiválaszthatja a kívánt állomást.

# 9.3. Állomás információk és diavetítés

A ► gombbal válthat az állomásinformációk és a diavetítés között.

- Állomás neve
- Rádiószöveg (DLS)
- Műfaj
- Mintavételi sebesség és bitsebesség
- Jelerősség
- Csatorna/frekvencia
- Multiplex név

# 9.4. Kedvencek mentése

Egy állomás tárolásához tartsa lenyomva a **PRESET** gombot, majd válassza ki a kívánt memóriát a ▲/▼ gombokkal, és erősítse meg az **OK** gomb megnyomásával.

# 9.5. Kedvencek felidézése

Egy kedvenc visszahívásához nyomja meg a **PRESET** gombot, válassza ki a kívánt állomást a ▲/▼ gombokkal, majd erősítse meg az **OK** gomb megnyomásával. Vagy egyszerűen használja a numerikus billentyűzetet.

A kedvencek listájában a ► gomb megnyomásával léphet a menübe, ahol törölheti vagy áthelyezheti a mentett állomást. A mentett állomásokat nem lehet újra elmenteni.

# 10. Információs központ

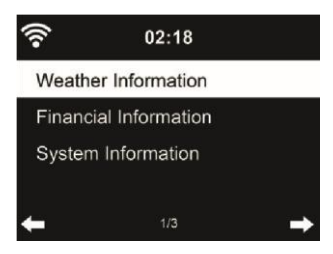

# 10.1. Időjárási információk

Több mint 5000 városra vonatkozóan találhatók időjárási információk és előrejelzések. Válassza ki az országot, majd a várost az időjárási adatokhoz.

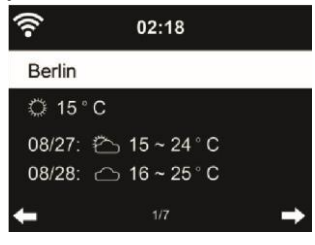

Nyomja meg a ◀/► gombot az időjárás-előrejelzések megtekintéséhez.

Lehetőség van az időjárási információk megjelenítésére készenléti üzemmódban. Az időjárási információk oldalon nyomja meg az **OK** gombot a készenléti üzemmódban megjelenítendő város beállításához. Ezután kapcsolja be az időjárás kijelzését készenléti módban a "16.14. fejezetben említettek szerint. Időjárás" auf Seite 48

# 10.2. Pénzügyi információk

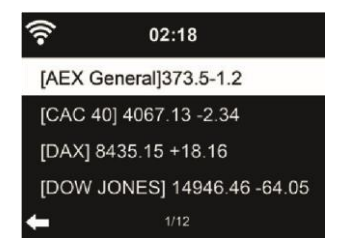

Tekintse meg a részvényindexet a világ minden tájáról.

# 10.3. Rendszerinformációk

Ellenőrizze a rendszer verzióját és a csatlakoztatott hálózat adatait. Az információk között szerepel a MAC-cím, amelyet a my mediaU tagság regisztrációjakor kell megadnia.

10.3.1. SW verzió Itt jelenik meg a készülék szoftververziója.

10.3.2. Rádióhálózati információk

A következő információkat jeleníti meg:

- Állapot (WLAN)
- MAC-cím
- SSID (útválasztó)
- IP-cím
- Alhálózat
- Átjáró
- DNS1
- DNS2

# 10.4. App

Megjelenít egy QR-kódot az ingyenes "AirMusic Control" alkalmazás letöltéséhez. Az alkalmazással a rádió számos funkciója vezérelhető okostelefonon keresztül.

# 11. Bluetooth

A Bluetooth üzemmódra való átváltáshoz nyomja meg a ff gombot, és válassza a Bluetooth lehetőséget.

Ezután engedélyezze a Bluetooth funkciót a mobileszközén (pl. okostelefon, táblagép stb.), keressen aktív eszközöket, és csatlakoztassa a DR 884-et.

Ha a rádiót sikeresen csatlakoztatta, akkor a DR 884 készülékre már streamelhető a zene.

# 12. AUX-IN

A kiegészítő bemeneti mód külső forrásból, például MP3-lejátszóról származó hangot játszik le.

A hang Aux-In-n keresztül történő lejátszásához járjon el az alábbiak szerint:

- Csökkentse a hangerőt mind a DR 884, mind a külső hangeszközön.
- Csatlakoztassa a külső hangeszközt a 3,5 mm-es line-in bemenethez (sztereó).
- Válassza ki az AUX üzemmódot a főmenüben

 Állítsa be a kívánt hangerőt a DR 884 készüléken (és, ha szükséges és lehetséges, a külső audioeszközön).

# 13. USB zenelejátszás

Csatlakoztasson egy USB tömegtároló eszközt (pl. MP3-lejátszót, USB-memóriakártyát stb.) a rádióhoz, hogy az USB-eszközön tárolt zenét a rádión keresztül játssza le.

- Helyezze be az USB-eszközt a rádió hátoldalán lévő USB-portba.
- Nyomja meg a MODE gombot, amíg az USB üzemmód meg nem jelenik.
- Az USB-eszközön tárolt zene most már lejátszásra kerül.
- A zenelejátszást a ► (lejátszás/szünet) és a ► (utolsó/következő szám) gombokkal vezérelheti.

Az USB-csatlakozót külső eszköz, például okostelefon töltésére is használhatja.

# 14. My mediaU

Saját mediaU állomáslistájának megjelenítése és lejátszása a mediaU szerveren. Először állítsa be a fiókját.

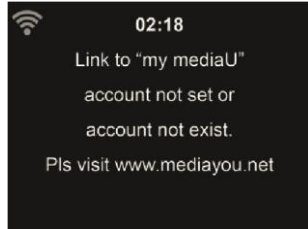

Saját állomáslistájának aktiválásához kövesse az alábbi lépéseket:

- 1. Hozzáférés http://www.mediayou.net/
- 2. Csatlakozz a mediaU tagságomhoz
- 3. Bejelentkezés a weboldalra
- Adja meg a DR 884 vezeték nélküli MAC-címeit a mediaU weboldalán. Ez az információ az Információs központ > Rendszerinformáció > Vezeték nélküli információk menüpontban érhető el.
- 5. A sikeres konfigurálás után elmentheti és megtekintheti saját mediaU állomás lejátszási listáját (lejátszási listáit). A DR 884-be való belépéshez nem szükséges felhasználónév és jelszó.
- 6. Ha a DR 884-ben különböző fiókok vannak tárolva, akkor a **Konfiguráció** menüpontban kiválaszthatja az éppen használt fiókot.

A regisztráció után kérjük, kapcsolja ki a rádiót, és jelentkezzen be újra.

Minden alkalommal, amikor a weboldalról frissítette a lejátszási listát, lépjen a Confi guration (Konfiguráció)

Ha engedélyezve van, a főmenüben megjelenik a My mediaU.

Ha a DR 884-hez több mediaU-fiók is tartozik, válassza ki azt az alapértelmezett fiókot, amellyel be szeretne jelentkezni. A mediaU-fiókok beállításával kapcsolatos további információkért lásd a 16.2. fejezet A mediaU-fiókom kezelése című fejezetet.

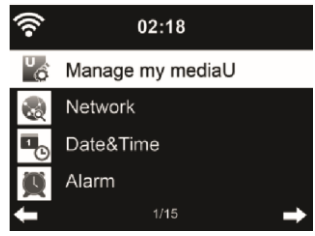

# 15. Média központ

A DR 884 készülékkel UPnP vagy DLNA segítségével játszhat le zeneszámokat. A két technológia közötti különbség a hozzáférés irányában rejlik.

Az UPnP-kiszolgálót a DR 884-ről lehet elérni, és a zene lejátszásra kerül. A vezérlést és a navigációt a DR 884 végzi.

A DLNA segítségével a lejátszás például egy PC-n is elindítható, és a DR 884 csak lejátszóeszközként van kiválasztva.

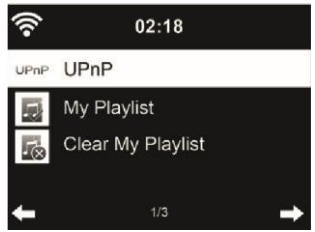

# 15.1. UPnP

Ahhoz, hogy élvezhesse a zenei streaminget a számítógépéről, a következő lépéseket kell elvégezni a számítógépen:

- Csatlakoztassa a számítógépet a hálózathoz.
- Győződjön meg róla, hogy a DR 884 be van kapcsolva, és ugyanahhoz a hálózathoz csatlakozik.
- Nyissa meg az UPnP platformot Windows Media Player (11 vagy újabb). Alternatívaként más platformok vagy kiszolgáló, például a Windows Media Connection is használható.

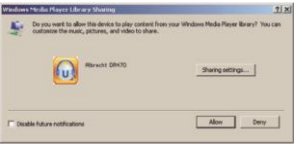

• Lehetővé teszi, hogy megossza a média ALBRECHT DR 884 zu.

| Media Sharing                                      | × |
|----------------------------------------------------|---|
| Share trusic, pictures, and video on pour network. |   |
| Shaing settings                                    |   |
| 17 Share ny media to: Settings.                    |   |
|                                                    |   |
| 4                                                  |   |
| Alex Desy Custoniae                                |   |
| CR. Cancel Apply                                   |   |

Adja hozzá a DR 884-gyel megosztani kívánt hangfájlokat és mappákat a médiatárhoz.

A streaming zenét más zenei szerverről, például okostelefonról (Android platform) is élvezheti:

- Csatlakoztassa a mobiltelefont a hálózathoz
- Keressen és telepítsen médiamegosztó alkalmazásokat a Google Playről.
- Adja hozzá a megosztani kívánt hangfájlokat a mobiljáról.

A megosztott szerver beállítása után válassza ki a zenét és vezérelje a lejátszást a DR 884-en.

Ha beállította a megosztott médiát, akkor látnia kell a megosztott médiát az UPnP-ről. Ha egynél több számítógépen oszt meg médiát, akkor az alternatívák listázva vannak. Válassza ki a lejátszani kívánt megosztott médiát.

A főmenüben válassza a Media Center és az UPnP lehetőséget. Néhány másodpercig eltarthat, amíg a rádió befejezi az elérhető UPnP-kiszolgálók keresését, különösen akkor, ha a WiFikapcsolat rossz. Ha nem talál UPnP-kiszolgálót, a kijelzőn az Empty (Üres) felirat jelenik meg. A sikeres keresés után válassza ki az UPnP-kiszolgálót.

A rádió megjeleníti az UPnP-kiszolgálóról elérhető médiakategóriákat, pl. "Zene", "Lejátszási listák" stb.

Válassza ki a lejátszani kívánt médiafelületet.

Nyomja meg a ▲/▼/◀/► gombot a távirányítón és az **OK gombot** a lejátszáshoz vagy leállításhoz. leállításhoz vagy lejátszáshoz. Nyomja meg a ► gombot a lejátszott zeneszám kijelzőinformációinak megtekintéséhez.

**Tippek:** A rádió csak a 40 karakternél rövidebb fájlneveket tudja beolvasni. A karaktereknek pedig európai nyelven kell lenniük. Ha az UPnP módban nem sikerül beolvasni a zeneszámot, próbálja meg átnevezni a fájlt.

Ha azonban a zeneszám továbbra sem játszható le, megpróbálhatja más formátumba konvertálni a fájlt.

# 15.1.1. Lejátszási listám

Az UPnP segítségével lejátszási listát hozhat létre kedvenc zenéiből. Amikor lejátssza a zenét, nyomja meg és tartsa lenyomva az OK gombot, hogy elmentse a **Saját lejátszási listába**.

# 15.1.2. Lejátszási listám törlése

Törölheti az összes zeneszámot a lejátszási listából

# 15.2. DLNA

A DLNA alapértelmezett eszközneve "**ALBRECHT DR 884**". Alternatívaként a név egyedileg is testreszabható (lásd a 16.18. fejezet DLNA-beállítás ).

A PC-ről vagy más médiakiszolgálókról történő médiastreaming beállításáról lásd a 15.1. fejezet UPnP című fejezetét. Nézze meg a szoftver vagy alkalmazás utasításait is.

A zenei fájloknak MP3/AAC/WMA/FLAC/WAV 32kbps->320kbps formátumúnak kell lenniük a DR 884-en keresztül történő streameléshez.

# 16. Beállítások

#### 16.1. Idő kijelző

Válassza ki az óra stílusát készenléti üzemmódban: Analóg vagy Digitális.I

| (î-                         | 02:18 |   |
|-----------------------------|-------|---|
| Analog                      |       |   |
| <ul> <li>Digital</li> </ul> |       |   |
|                             |       |   |
|                             |       |   |
| ←                           |       | ÷ |

#### 16.2. Médiám kezeléseU

Ha engedélyezve van, a My mediaU megjelenik a főmenüben.

Ha a DR 884 rendszerben különböző mediaU-fiókok léteznek, válassza ki itt az alapértelmezett bejelentkezési fiókot. A mediaU-fiókok beállításával kapcsolatos további információkért olvassa el a 11. fejezetet.

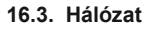

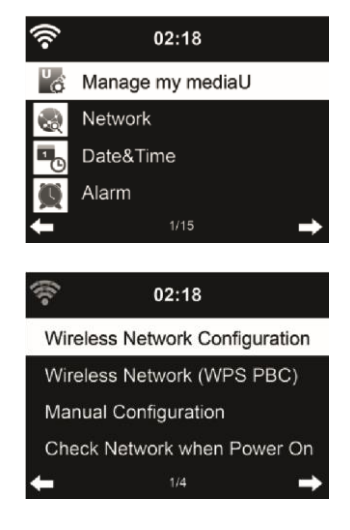

# 16.3.1. Vezeték nélküli hálózat konfigurálása

WiFi hálózat engedélyezése / letiltása. Ha engedélyezi a WiFi hálózatot, a rendszer automatikusan csatlakozik a hálózathoz.

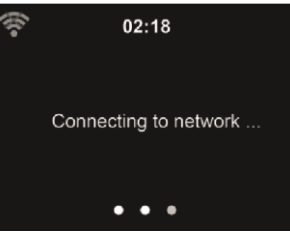

Válassza ki a kívánt AP-t.

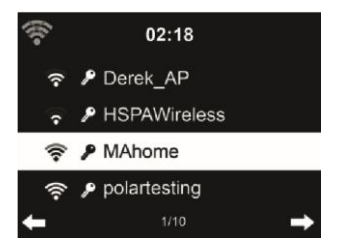

Adja meg a WEP vagy WPA kódot a WiFi csatlakozáshoz.

Ha módosítani/javítani szeretne egy bejegyzést , nyomja meg a < a javításhoz.

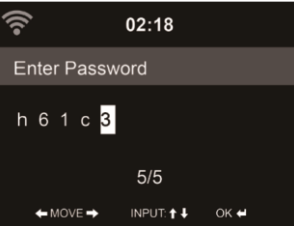

# 16.3.2. Vezeték nélküli hálózat (WPS)

Ha WPS/QSS gombbal rendelkező routert használ, a hálózati kapcsolatot egyszerűen beállíthatja a WPS funkcióval. Adja meg, és 120 másodpercen belül nyomja meg a WPS/QSS gombot a routerén. A kapcsolat a router és a DR 884 között ekkor automatikusan létrejön.

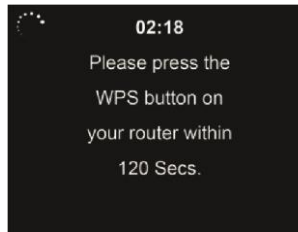

# 16.3.3. Kézi konfiguráció

Választhatja a DHPC-t (amely IP-címet automatikusan hozzárendeli) vagy kézzel adhatja meg az IP-címet a vezeték nélküli hálózati kapcsolathoz.

Ha a vezetékes csatlakozáshoz a manuális beállítást választja, a következőket kell megadni:

- 1. SSID (a hozzáférési pont neve);
- 2. IP-cím;
- 3. Alhálózati maszk;
- 4. Alapértelmezett átjáró; 5. Kedvelt DNS-kiszolgáló;
- 6. Alternatív DNS-kiszolgáló.

Ha egy területen belül egynél több hálózati kapcsolatot állított be, akkor választhatja az adott hálózatot (**Kezelés**).

# 16.3.4. Hálózat ellenőrzése bekapcsoláskor

"WiFi hálózat engedélyezése / letiltása":

Amikor engedélyezi a WiFi hálózatot, a rendszer automatikusan megkeresi a rendelkezésre álló AP-ket. Válassza ki a kívánt AP-t.

Adja meg a WEP vagy WPA kódot a WiFi csatlakozáshoz.

Ha a vezeték nélküli hálózati kapcsolat nem létezik vagy meghiúsult, a bal felső sarokban megjelenik a "Nincs Wifi-kapcsolat" ikon.

# 16.4. Dátum és idő

- Nyomja meg a Dátum és idő beállítása gombot, és válasszon a Kézi beállítás és az Automatikus felismerés között.
- A dátum és az idő beállítása
- Az idő formátumának beállítása 12 órás vagy 24 órás kijelzésre (alapértelmezett). Csak kézi beállításhoz szükséges.
- Állítsa be a dátum formátumát YY (év), MM (hónap) és DD (nap) pozícióban YY/MM/DD, ( alapértelmezett) vagy MM/DD/YY.
- A nyári időszámítás (DST) be/ki kapcsolása (alapértelmezett).Csak kézi beállítás esetén elérhető.

Vezeték nélküli hálózatra csatlakoztatva a **GMT** (+00:00) a referencia az időbeállításhoz. Az idő beállításakor adja hozzá vagy vonja le az órát az időzónának megfelelően.

# 16.5. Riasztás

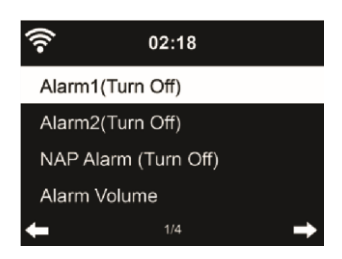

Ebben a menüben választhat a 2 hagyományos riasztás (**Alarm 1** és **Alarm 2**) vagy a **NAP riasztás** között. Nyomja meg a távirányítón az **ALARM** gombot a menü közvetlen megnyitásához.

Az 1. vagy 2. riasztás beállításához nyomja meg az ALARM gombot, és kapcsolja be. Most válassza ki a gyakoriságot (naponta, egyszer vagy a hét meghatározott napjain, pl. hétfőtől péntekig). Ezután válassza ki a kívánt riasztási forrást: Sípszó, Dallam, Internet rádió, FM rádió vagy DAB/DAB+ rádió. Ezt követően az ALARM vagy a ◄ megnyomásával hagyhatja el a beállításokat.

Riasztáskor a rádió csatlakozik az internetre, ha a beállított hálózat elérhető. Ezért előfordulhat némi késedelem, mielőtt a rádió elkezdi lejátszani az Ön állomását. Ha egy percen belül nem jön létre hálózati kapcsolat, a riasztás automatikusan Melody-ra vált.

Ha a **NAP riasztás** aktiválva van, akkor 5/10/20/30/30/60/90/120 perc után egyszer riaszt, attól függően, hogy melyiket állította be.

A riasztások hangerejének beállításához választhatja a Riasztás hangereje lehetőséget. A riasztás alatt a hangerő automatikusan a beállított értékig emelkedik (Crescendo funkció).

Ha ébresztés van beállítva, a kijelző tetején egy óra ikon jelenik meg. Az óra ikon az ébresztési idővel együtt a készenléti képernyőn is megjelenik.

Riasztás közben bármelyik billentyű megnyomásával léphet szundi üzemmódba. A készülék 5 perc

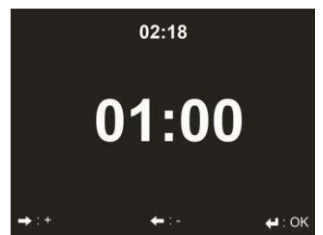

múlva újra ébreszteni fog. A riasztás leállításához nyomja meg a U gombot. **16.6. Időzítő** 

Nyomja meg a **◄**/**▶** gombot az időzítő beállításához, majd nyomja meg az **OK** gombot az indításhoz. Az időzítő visszaszámlál és sípoló hangot ad le, amikor eléri a 00:00 órát. Az időzítő törléséhez lépjen be az időzítő képernyőre, és nyomja meg ismét az **OK** gombot. Az időzítő futása közben módosíthatja az üzemmódot, ekkor a kijelző jobb felső sarkában megjelenik a hátralévő idő.

# 16.7. Menetrend szerinti játék

Ez a funkció lehetővé teszi a rádió automatikus lejátszását egy előre beállított időpontban.

Kapcsolja be a funkciót, és válassza ki, hogy milyen gyakran szeretné megismételni (naponta, egyszer vagy csak meghatározott hétköznapokon). Ezután válassza ki a tervezett kezdési és befejezési időpontot, és döntse el, hogy melyik üzemmód (Internet, DAB vagy FM rádió) legyen lejátszva.

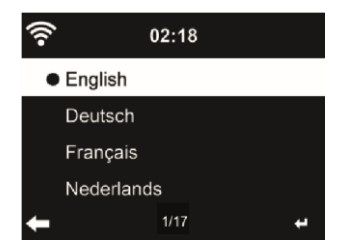

Válassza ki az OSD nyelvét: English / Deutsch / Español / Français / Português / Nederlands / Nederlands /

Italiano / Русский / Svenska / Norsk / Dansk / Magyar / Český / Slovenský / Polski / Türkçe / Suomi

#### 16.9. Dimmer

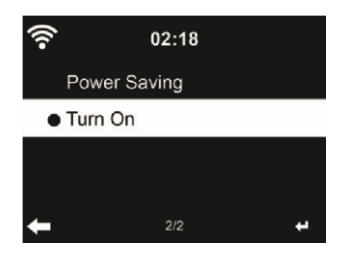

A kijelző háttérvilágítás fényerejének beállítása.

Ha az Energiatakarékosság lehetőséget választja, beállíthatja, hogy a kijelző milyen szintre sötétedjen le, amikor a rádió készenléti üzemmódba lép, vagy amikor a rádió 15 másodpercig nem kap billentyűbevitelt.

A **Bekapcsolás** beállítások mindig világítanak a kijelzőn. Ha ezt választja, beállíthatja a kijelző fényerejét.

Lásd az alábbi táblázatot, hogy a Dimmer beállítások hogyan befolyásolják a képernyő megvilágítását:

| Választás           | Fényerősség     | On Playing                                                                                                    | Készenléti állapotban                                                                                                 |
|---------------------|-----------------|----------------------------------------------------------------------------------------------------|----------------------------------------------------------------------------------------------------|
| Energiatakarékosság | Ahogy beállítod | 15 másodperc múlva a<br>képernyő fényereje<br>átvált az Ön által<br>beállított<br>energiatakarékos<br>fényerőszintre. | 15 másodperc múlva a<br>képernyő fényereje<br>átvált az Ön által<br>beállított<br>energiatakarékos<br>fényerőszintre. |

| Bekapcsolás | Ahogy beállítod | A képernyő mindig a<br>beállított fényerőn<br>marad | 15 másodperc múlva a<br>képernyő fényereje<br>átvált az Ön által<br>beállított<br>energiatakarékos<br>fényerőszintre. |
|-------------|-----------------|-----------------------------------------------------|----------------------------------------------------------------------------------------------------|
|-------------|-----------------|-----------------------------------------------------|----------------------------------------------------------------------------------------------------|

# 16.10. kijelző

Válassza ki a megjelenítés stílusát: Színes vagy monokróm

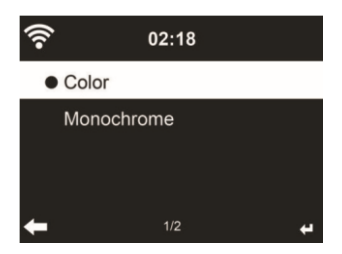

# 16.11. Energiagazdálkodás

Válassza ki az Energiagazdálkodási időzítőt (5/15/30 perc), hogy beállítsa, mennyi ideig kapcsoljon a rádió automatikusan készenléti üzemmódba, ha nincs hálózati kapcsolat. Válassza a "Kikapcsolás" lehetőséget az energiagazdálkodási funkció figyelmen kívül hagyásához.

# 16.12. Alvó időzítő

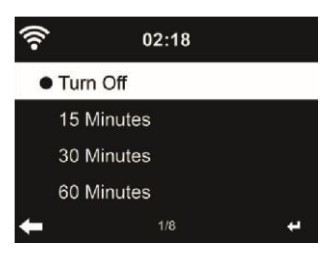

Kapcsolja ki vagy állítsa be az alvási időt 15/30/60/90/90/120/150/180 percre. Az idő beállítása után a jobb felső sarokban megjelenik egy ágy ikon a hátralévő percekkel. A DR 884 készenléti állapotba kerül, amint az idő lejár. Nyomja meg a távirányítón a Sleep gombot ennek a funkciónak a rövidítéséhez. A gomb megnyomásával és nyomva tartásával hívja elő az alvó rádiót, lásd a 7.3. fejezetet: Alvó rádió

# 16.13. Internetes rádió

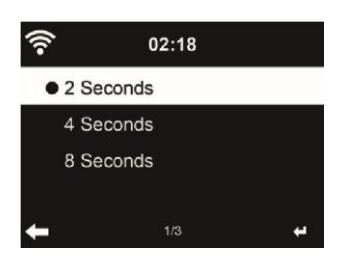

A Buffer menüben a zenelejátszás pufferidejét 2/4/8 másodpercre állíthatja be. A Hangminőség menüben választhat a Magas és az Alacsony minőség között.

# 16.14. Időjárás

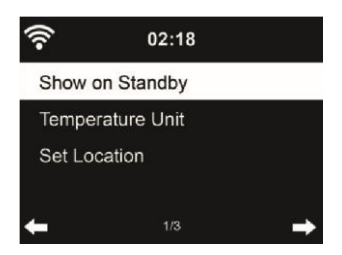

A DR 884 készenléti üzemmódban képes megjeleníteni az aktuális időjárási információkat. Kapcsolja be a **Készenléti állapotban történő megjelenítés** funkciót, és állítsa be a hőmérséklet egységét (°C vagy °F), hogy készenléti üzemmódban megjelenjen az időjárás.

Bekapcsoláskor a kijelző készenléti üzemmódban vált az idő és az időjárás között.

#### 16.15. DAB/FM beállítás

Az FM mód menüben választhat az FM rádió mono/sztereo vétele között.

Válassza az **FM vagy DAB küszöbértéket a Seek vagy Stereo küszöbérték** beállításához a 3 szint egyikére.

Az FM- vagy DAB-szolgáltatás követése alatt kiválaszthatja, hogy a rádió felajánlja-e az internetes rádiózásra való átkapcsolás lehetőségét. Ha az éppen lejátszott FM- vagy DAB-állomás internetes rádión keresztül is elérhető, a jobb alsó sarokban 2 ikon jelenik meg.

Nyomja meg és tartsa lenyomva az OK gombot az aktuális állomásra való váltáshoz internetes rádió üzemmódban. Ez akkor lehet hasznos, ha az állomás vétele gyenge FM/DAB-ban.

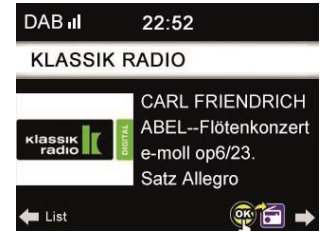

# 16.16. Helyi rádió beállítása

Az Internetes rádió alatt található egy parancsikon **Local Radio** (lásd a 15.2. szakasz DLNA ), így könnyen elérheti a tartózkodási helye szerinti állomáslistát.

**Beállíthatja** a helyét **kézzel**, vagy hagyhatja, hogy a rendszer **automatikusan felismerje** az aktuális helyzetét. A rendszer a helyszínt a csatlakoztatott hálózat IP-címe alapján érzékeli.

# 16.17. Lejátszás beállítása

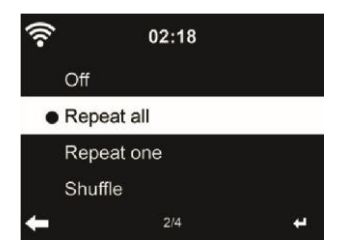

Válassza ki a CD lejátszás ismétlési lehetőségeit:

- Off: a CD lejátszás leáll a CD végén.
- Repeat all: az összes zeneszám ismétlése
- Repeat One: csak egy számot ismétel korlátlanul Shuffl e: véletlenszerű sorrendben játssza le a dalokat.

# 16.18. DLNA-beállítás

A DLNA alapértelmezett eszközneve ALBRECHT DR 884. A számítógépen vagy mobilon történő DLNA beállításhoz átnevezheti.

#### 16.19. Menü

Egyenként adja meg, hogy mely menüpontok jelenjenek meg a főmenüben. A következő menüpontok közül választhat:

- Helyi állomások
- my mediaU
- Internetes rádió
- alvó rádió
- USB
- UPnP
- Média központ
- FM
- DAB / DAB +
- Információs központ
- Bluetooth
- Időzítő
- Ébresztőóra

#### 16.20. Equalizer

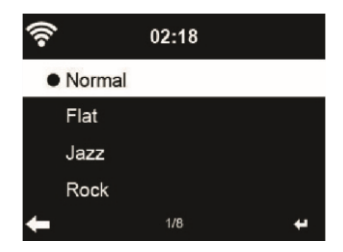

Az alapértelmezett equalizer a Rock, megváltoztathatja a Normal, Jazz, Rock, Flat, Soundtracks, Classical, Pop vagy News beállításokat.

Ha az equalizer menüben megnyomja a ▶ gombot, akkor az egyes előbeállításokat külön-külön módosíthatja, és kiválaszthatja a Treble, Bass és Loudness beállításokat.

# 16.21. Folytatás bekapcsoláskor

A rendszer alapértelmezés szerint folytatja az internetes rádió lejátszását, ha a készülék kikapcsolása előtt internetes rádiót vagy médiaközpontot hallgatott. Ha kikapcsolja ezt a beállítást, a rendszer a rádió indításakor a főmenüben indul.

# 16.22. Szoftverfrissítés

Szoftver frissítése. Ha van frissített szoftververzió a kiszolgálón, a rendszer értesíti Önt, amikor visszatér a főmenübe.

# 16.23. Gyári visszaállítás

Az alapértelmezett beállítások visszaállítása.

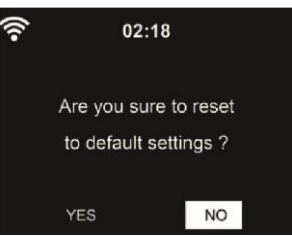

A DR 884 alaphelyzetbe állítása után a rendszer a nyelvbeállítási menübe lép. Az OSD nyelv kiválasztása után automatikusan a Hálózati beállítások menübe lép.

# 17. AirMusic Control alkalmazás

A DR 884 vezérelhető okostelefonjával WiFi-n keresztül. Ajánlott az AirMusic használata.

Vezérlő alkalmazás. A rádió vezérlésén kívül az alkalmazás képes lejátszani az okostelefon zenéjét is.

a DR 884-en. Az alkalmazás gyakori frissítése miatt a kézikönyv csak online érhető el. Kérjük, látogass<mark>on el www.alan-electronics.de</mark> és írja be a 27884-es cikkszámot a keresőbe. Meg fogja találni a DR 884 termékoldal. A fülön *Letöltések* megtalálja a *AirMusic Vezérlési kézikönyv* Maga az alkalmazás Android és iOS rendszerekre érhető el. Letölthető innen:

Apple iOS

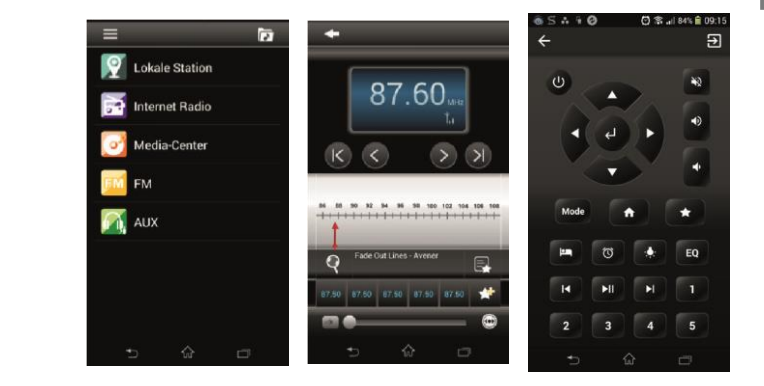

Android

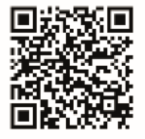

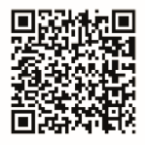

# 18. Specifikációk

| Modellszám         | DR 884                                                    |
|--------------------|-----------------------------------------------------------|
| Leírás             | Rádió internetes rádióval/DAB+/FM/Bluetooth<br>funkcióval |
| Megjelenítés       | 2,4" / 320 x 240 TFT színes kijelző                       |
| Támogatott hálózat | IEEE802.11b/g/n (WIFI)                                    |

| WIFI kulcs                                 | WEP, WPA, WPA2 (PSK)                                                          |
|--------------------------------------------|-------------------------------------------------------------------------------|
| Streaming                                  | UPnP, DLNA                                                                    |
| Támogatott lejátszási formátumok           | MP3/AAC/WMA/FLAC/WAV<br>32kbps => 320kbps                                     |
| Tápegység adapter                          | Bemenet: 60/60Hz                                                              |
| Energiafogyasztás készenléti<br>üzemmódban | 2 W                                                                           |
| Üzemi hőmérséklet                          | 0°C - 35°C                                                                    |
| Csatlakozók                                | AC IN tápegység aljzat<br>USB külső eszközök töltéséhez<br>Fejhallgató 3,5 mm |
| Méretek                                    | 250 mm (szélesség) x 100 mm (magasság) x 170<br>mm (hosszúság)                |
| Súly                                       | 1400 g                                                                        |

# 19. Hibaelhárítás

| Hiba                                          | Jogorvoslat                                                                                                    |
|-----------------------------------------------|----------------------------------------------------------------------------------------------------|
| A készülék nem kapcsol be.                    | <ol> <li>Ellenőrizze, hogy a hálózati adapter megfelelően<br/>van-e csatlakoztatva.</li> <li>A készülék meghibásodhat, ha erős rádiózavarral<br/>terhelt területeken használják. A készülék ismét<br/>megfelelően fog működni, amint megszűnik az<br/>interferencia.</li> </ol>                                                                                                    |
| Nincs hang                                    | 1. Kapcsolja be a hangot, mivel lehet,<br>hogy elnémult. 2. Növelje a hangerőt.                                                                                                    |
| Nem lehet hálózati kapcsolatot<br>létrehozni. | <ol> <li>Ellenőrizze a WIFI funkciót.</li> <li>Próbáljon meg IP-címet beállítani a készüléken.</li> <li>Aktiválja a DHCP funkciót az útválasztón, és ismét<br/>létesítsen kapcsolatot a készüléken.</li> <li>A hálózaton tűzfal van aktiválva - állítsa be a<br/>megfelelő programot úgy, hogy a hozzáférés<br/>lehetséges legyen.</li> <li>Próbálja meg újraindítani a készüléket.</li> </ol> |
| A WIFI-kapcsolat legyen<br>nem jön létre.     | <ol> <li>Ellenőrizze a WIFInetwork elérhetőségét a<br/>hozzáférési ponton.</li> <li>Helyezze a készüléket közelebb a routerhez.</li> <li>Győződjön meg róla, hogy a WEP/WPA jelszó<br/>helyes.</li> </ol>                                                                                                    |

| Nem találtak állomást.               | 1.       | Ellenőrizze a hálózatot, valamint a hozzáférési<br>pontot és a tűzfalat.                                                                                                    |
|--------------------------------------|----------|----------------------------------------------------------------------------------------------------|
|                                      | 2.       | Lehet, hogy az állomás jelenleg nem elérhető,<br>próbálja meg később újra, vagy válasszon másik<br>állomást.                                                                                                    |
|                                      | 3.       | Az állomás kapcsolata megváltozott, vagy az<br>állomás már nem sugároz - érdeklődjön a<br>szolgáltatónál.                                                                                                    |
|                                      | 4.       | A kézzel hozzáadott állomás linkje nem helyes,<br>ellenőrizze, hogy helyes-e, és adja meg újra.                                                                                                    |
| Sziszegés DAB/FM<br>üzemmódban.      | 1.       | Ellenőrizze/mozgassa el a DAB/FM antennát.                                                                                                    |
|                                      | 2.       | Helyezze át a rádiót egy másik helyre.                                                                                                    |
|                                      | 3.       | Ellenőrizze, hogy a rádió nincs-e más elektromos<br>források közelében, és ezért nincs-e zavaró hatás<br>alatt.                                                                                                    |
| A riasztó nem működik.               | 1.       | Kapcsolja be a riasztást.                                                                                                    |
|                                      | 2.<br>3. | A hangerő beállítása miatt, lásd a "Nincs hang"<br>megoldásokat.<br>A riasztás forrása állomásként volt beállítva, de                                                                                                    |
|                                      |          | nincs hálózati kapcsolat. Módosítsa a riasztás<br>forrását, vagy konfigurálja újra a kapcsolatot.                                                                                                    |
| Hiba                                 | Jog      | gorvoslat                                                                                                    |
| Nem tud DLNA streaminget<br>végezni. | 1.       | Ellenőrizze a hálózati kapcsolatot. A DR 884-nek és<br>a készüléknek ugyanabban a hálózatban kell lennie;<br>és tesztelje, hogy a hálózat jó állapotban van-e.                                                                                                    |
|                                      | 2.       | Győződjön meg róla, hogy a készülék beállításai<br>megfelelőek.                                                                                                    |
| A rendszer hirtelen lefagy.          | 1.       | A rádió túlterhelt, indítsa újra a készüléket.                                                                                                    |
|                                      | 2.       | A termék normál működését erős elektromágneses<br>interferencia zavarhatja. Ebben az esetben<br>egyszerűen állítsa vissza a terméket, hogy a<br>használati útmutatót követve ismét normál<br>működésbe lépjen. Ha a funkció nem tud<br>újraindulni, kérjük, használja a terméket más |

# 20. Fontos biztonsági megjegyzések

- Olvassa el és tartsa meg ezeket az utasításokat.
- Figyeljen minden figyelmeztetésre.
- Kövesse az összes utasítást.
- Ne használja ezt a készüléket víz közelében.

- Csak száraz ruhával tisztítsa.
- Ne zárja el a szellőzőnyílásokat. A gyártó utasításainak megfelelően szerelje fel.
- Ne telepítse a készüléket hőforrások, például radiátorok, fűtőtestek, kályhák vagy más, hőt termelő készülékek (beleértve az erősítőket is) közelében.
- Védje a tápkábelt a rálépéstől vagy a becsípődéstől, különösen a dugóknál, a konnektoroknál és azon a ponton, ahol a készülékből kilép.
- Csak a gyártó által előírt tartozékokat / tartozékokat használja.
- Húzza ki a készüléket a konnektorból villámlás idején, vagy ha hosszabb ideig nem használja.
- Minden szervizelést bízzon szakképzett szervizszemélyzetre. Szervizelésre van szükség, ha a készülék bármilyen módon megsérült, például a tápkábel vagy a dugó megsérült, folyadék folyt ki, vagy tárgyak estek a készülékbe, a készülék esőnek vagy nedvességnek volt kitéve, nem működik rendesen, vagy leejtették.
- Ezt a készüléket nem szabad csepegő vagy fröccsenő víznek kitenni, és a készülékre nem szabad folyadékkal töltött tárgyakat, például vázákat helyezni.
- Ne terhelje túl a konnektort. Csak a jelzett áramforrást használja.
- A gyártó által meghatározott cserealkatrészeket használja.
- A termék csak akkor szerelhető falra, ha a gyártó ezt ajánlja.
- A termék bármilyen szervizelésének vagy javításának befejezésekor kérje meg a szerviztechnikust, hogy végezze el a biztonsági ellenőrzéseket.

# 21. Jótállási és újrahasznosítási információk

Jogilag kötelesek vagyunk minden egyes készülékhez mellékelni az ártalmatlanítási és garanciális információkat, valamint a különböző országokban érvényes használati utasításoknak megfelelő EU-megfelelőségi nyilatkozatot. Ezeket az információkat a következő oldalakon találja.

# 2 év garancia a vásárlás dátumától számítva

A gyártó/kiskereskedő a termékre a vásárlástól számított két év garanciát vállal. Ez a garancia kiterjed a garanciaidőn belül minden olyan meghibásodásra, amelyet hibás alkatrészek vagy helytelen funkciók okoznak, kivéve az elhasználódást, mint például az elemek lemerülése, a kijelző karcolása, a burkolat hibája, az antenna törése és a külső hatásokból eredő hibák, mint például a korrózió, a nem megfelelő külső tápellátáson keresztül fellépő túlfeszültség vagy a nem megfelelő tartozékok használata. A nem rendeltetésszerű használatból eredő hibák szintén nem tartoznak a garancia hatálya alá.

A garanciális igényekkel kapcsolatban forduljon a helyi kereskedőhöz. A kereskedő megjavítja vagy kicseréli a terméket, vagy továbbítja azt egy hivatalos szervizközpontba. közvetlenül is kapcsolatba léphet szervizpartnerünkkel. Kérjük, csatolja a termékhez a vásárlást igazoló bizonylatot, és a lehető legvilágosabban írja le a meghibásodást.

# WEEE és újrahasznosítás

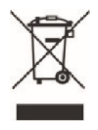

Az európai jogszabályok már nem teszik lehetővé, hogy a régi vagy hibás elektromos vagy elektronikus eszközöket a háztartási hulladékkal együtt dobják ki. A termék megsemmisítéséhez vigye vissza a terméket egy kommunális gyűjtőhelyre, ahol újrahasznosításra kerül. Ezt a rendszert az ipar finanszírozza, és biztosítja a környezettudatos ártalmatlanítást és az értékes nyersanyagok újrahasznosítását.

# Szervizcím és műszaki forródrót (a Németországban értékesített készülékek esetében)

# Alan Electronics GmbH Service Daimlerstraße 1g 63303 Dreieich Németország

Vegye fel a kapcsolatot szervizvonalunkkal a +49 (0) 6103 9481 66-os telefonszámon (normál díjszabás a német fxed hálózaton) vagy e-mailben a Service@albrecht-midland.de címen.

#### Megfelelőségi nyilatkozat

Az Alan Electronics GmbH kijelenti, hogy a DR 884 típusú rádióberendezés megfelel a 2014/53/EU irányelvnek. Az EU-megfelelőségi nyilatkozat teljes szövege a következő internetcímen érhető el: www.alan-electronics.de.

CE

#### Nyomtatási hibák fenntartva.

A jelen felhasználói kézikönyvben szereplő információk előzetes értesítés nélkül változhatnak.

© 2020 Alan Electronics GmbH - Daimlerstraße 1g - 63303 Dreieich

Importőr: DND Telecom Center Kft. 1089 Budapest, Elnök utca 1. <u>www.dnd.hu</u> Tel.: +36-1-459-8050